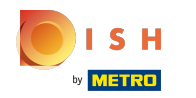

### () Open het platform en klik op + Klant toevoegen .

| V2.25.0                       |   | (V) booq Demo EN 🕕 | 0              | Demo booq 🗸 |
|-------------------------------|---|--------------------|----------------|-------------|
|                               |   |                    |                |             |
| « Minimize menu               |   | Customers          |                |             |
| <ul> <li>Dashboard</li> </ul> |   | Q Type to search   | + Add customer | Import      |
| Articles                      | ~ |                    |                |             |
| √. Finances                   | ~ | Customers          |                |             |
| 🚳 General                     | ^ |                    |                |             |
| General                       |   |                    |                |             |
| Production stations           |   |                    |                |             |
| Facilities                    |   |                    |                |             |
| Cash stores                   |   |                    |                |             |
| Printers                      |   |                    |                |             |
| App links                     |   |                    |                |             |
| Table map                     |   |                    |                |             |
| Users                         |   |                    |                |             |
| Usergroups                    |   |                    |                |             |
| POS devices                   |   |                    |                |             |
| Courses                       |   |                    |                |             |
| Customers                     |   |                    |                |             |
| Currencies                    |   |                    |                |             |
| Turnover groups               |   |                    |                |             |
| Package profiles              |   |                    |                |             |
| Payment                       |   |                    |                |             |
| rayment                       | • |                    |                |             |
|                               |   |                    |                |             |
|                               |   |                    |                |             |
|                               |   |                    |                |             |
|                               |   |                    |                |             |
|                               |   |                    |                |             |

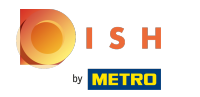

## () Klik op het tekstveld naast Naam\* en voeg uw Klantennaam toe.

| <b>6000</b> v2.25.0            | Add Customer | Customer                |                        |        |                     | CL               | ose 🛞     |
|--------------------------------|--------------|-------------------------|------------------------|--------|---------------------|------------------|-----------|
| « Minimize menu                | # Customer   | Name <sup>®</sup> David |                        | Parent | None                | · .              | ls person |
| Ø Dashboard                    | M Address    | Personal information    |                        |        | Contact information |                  |           |
| 🕅 Articles 🗸 👻                 |              | User ID                 |                        |        | Description         |                  |           |
| $\sim$ Finances $\sim$         |              | Invoice currency        | None                   |        | Email address       |                  |           |
| ලි General ^                   |              | Invoice credit limit    | 0.00                   |        | Site url            |                  |           |
| General<br>Production stations |              |                         | Invoice credit allowed |        | Phone numbers       |                  |           |
| Facilities                     |              | Payer                   | None ~                 |        | + Add phone number  |                  |           |
| Cash stores<br>Printers        |              | Price level             | None ~                 |        | Identification      |                  |           |
| App links                      |              | References              |                        |        | Your reference      |                  |           |
| Users                          |              | Search key              |                        |        | ID                  |                  |           |
| Usergroups<br>POS devices      |              | Locale                  | None ~                 |        |                     |                  |           |
| Courses                        |              | Card ID                 |                        |        |                     |                  |           |
| Customers<br>Currencies        |              |                         | Active                 |        |                     |                  |           |
| Turnover groups                |              |                         |                        |        |                     |                  |           |
| Package promes                 |              |                         |                        |        |                     |                  |           |
|                                |              |                         |                        |        |                     |                  |           |
|                                |              |                         |                        |        |                     |                  |           |
|                                |              |                         |                        |        |                     |                  |           |
|                                |              |                         |                        |        |                     | Save and add new | Save      |

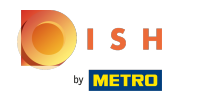

## () Klik op Geen om het toe te voegen aan de bestaande Ouder.

| <b>6000</b> v2.25.0            | Add Customer | Customer             |                        |        |                     |                  | close 🛞   |
|--------------------------------|--------------|----------------------|------------------------|--------|---------------------|------------------|-----------|
| « Minimize menu                | # Customer   | Name* David          |                        | Parent | None                | ~ ]              | Is person |
| <ul> <li>Dashboard</li> </ul>  | Address      | Personal information |                        |        | Contact information |                  |           |
| 💮 Articles 🗸 🗸                 |              | User ID              |                        |        | Description         |                  |           |
| √ Finances ✓                   |              | Invoice currency     | None                   |        | Email address       |                  |           |
| ⓒ General ^                    |              | Invoice credit limit | 0.00                   |        | Site url            |                  |           |
| General<br>Production stations |              |                      | Invoice credit allowed |        | Phone numbers       |                  |           |
| Facilities                     |              | Payer                | None v                 |        | + Add phone number  |                  |           |
| Cash stores                    |              | Price level          | None ~                 |        | Identification      |                  |           |
| App links                      |              | References           |                        |        | Your reference      |                  |           |
| Table map<br>Users             |              | Search key           |                        |        | ID                  |                  |           |
| Usergroups                     |              | Locale               | None                   |        |                     |                  |           |
| POS devices<br>Courses         |              | Card ID              |                        |        |                     |                  |           |
| Customers                      |              |                      | Active                 |        |                     |                  |           |
| Currencies<br>Turnover groups  |              |                      |                        |        |                     |                  |           |
| Package profiles               |              |                      |                        |        |                     |                  |           |
| Payment 🗸 Υ                    |              |                      |                        |        |                     |                  |           |
|                                |              |                      |                        |        |                     |                  |           |
|                                |              |                      |                        |        |                     |                  |           |
|                                |              |                      |                        |        |                     |                  |           |
|                                |              |                      |                        |        |                     | Save and add new | Save      |

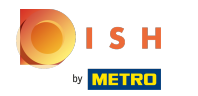

## () Vink het volgende vakje aan als de Klant een persoon is.

| <b>60001</b> v2.25.0                     | Add Customer | Customer                |                        |        |                     |                  | CLOSE 🛞   |
|------------------------------------------|--------------|-------------------------|------------------------|--------|---------------------|------------------|-----------|
| « Minimize menu                          | # Customer   | Name <sup>®</sup> David |                        | Parent | None                | <b>~</b> ]       | Is person |
| <ul> <li>Dashboard</li> </ul>            | ☑ Address    | Personal information    |                        |        | Contact information |                  |           |
| 🛞 Articles 🗸 🗸                           |              | User ID                 |                        |        | Description         |                  |           |
| $\Lambda_{\Gamma}$ Finances $\checkmark$ |              | Invoice currency        | None ~                 |        | Email address       |                  |           |
| ④ General ^                              |              | Invoice credit limit    | 0.00                   |        | Site url            |                  |           |
| General<br>Production stations           |              | _                       | Invoice credit allowed |        | Phone numbers       |                  |           |
| Facilities<br>Cash stores                |              | Payer                   | None V                 |        | + Add phone number  |                  |           |
| Printers                                 |              | Price level             | None                   |        | Identification      |                  |           |
| App links<br>Table map                   |              | References              |                        |        | Your reference      |                  |           |
| Users                                    |              | Search key              |                        |        | ID                  |                  |           |
| Usergroups                               |              | Locale                  | None ~                 |        |                     |                  |           |
| POS devices<br>Courses                   |              | Card ID                 |                        |        |                     |                  |           |
| Customers                                |              |                         | Active                 |        |                     |                  |           |
| Currencies                               |              |                         |                        |        |                     |                  |           |
| Package profiles                         |              |                         |                        |        |                     |                  |           |
| 🖂 Payment 🗸 🗸                            |              |                         |                        |        |                     |                  |           |
|                                          |              |                         |                        |        |                     |                  |           |
|                                          |              |                         |                        |        |                     |                  |           |
|                                          |              |                         |                        |        |                     |                  |           |
|                                          |              |                         |                        |        |                     | Save and add new | Save      |

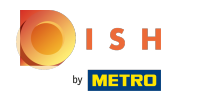

#### () Klik op het tekstveld naast Gebruikers-ID en voeg de gebruikers-ID van de klant toe.

| <b>60001</b> v2.25.0           | Add Customer | Customer             |                        |        |                     |                  | CLOSE 🛞     |
|--------------------------------|--------------|----------------------|------------------------|--------|---------------------|------------------|-------------|
| « Minimize menu                | # Customer   | Name* David          |                        | Parent | None                | ~                | 🗹 Is person |
| Ø Dashboard                    | ☑ Address    | Personal information |                        |        | Contact information |                  |             |
| 💮 Articles 🗸 🗸                 |              | User ID              | 7777                   |        | Description         |                  |             |
| -√ Finances ✓                  |              | Invoice currency     | None ~                 |        | Email address       |                  |             |
| General     A                  |              | Invoice credit limit | 0.00                   |        | Site url            |                  |             |
| General<br>Production stations |              |                      | Invoice credit allowed |        | Phone numbers       |                  |             |
| Facilities                     |              | Payer                | None ~                 |        | + Add phone number  |                  |             |
| Cash stores<br>Printers        |              | Price level          | None ~                 |        | Identification      |                  |             |
| App links                      |              | References           |                        |        | Your reference      |                  |             |
| Table map<br>Users             |              | Search key           |                        |        | ID                  |                  |             |
| Usergroups                     |              | Locale               | None ~                 |        |                     |                  |             |
| POS devices<br>Courses         |              | Card ID              |                        |        |                     |                  |             |
| Customers                      |              |                      | Active                 |        |                     |                  |             |
| Turnover groups                |              | Person information   |                        |        |                     |                  |             |
| Package profiles               |              | First name           |                        |        |                     |                  |             |
| 📄 Payment 🗸 🗸                  |              | Last name            |                        |        |                     |                  |             |
|                                |              | Surname prefix       |                        |        |                     |                  |             |
|                                |              | Gender               | None ~                 |        |                     |                  |             |
|                                |              |                      |                        |        |                     | Save and add new | Save        |

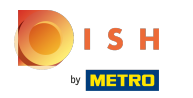

### booq - Beheer van gasten (klanten)

# () Klik op Geen.

| <b>60001</b> v2.25.0               | Add Customer | Customer             |                        |        |                     |                  | CLOSE 🛞     |
|------------------------------------|--------------|----------------------|------------------------|--------|---------------------|------------------|-------------|
| « Minimize menu                    | # Customer   | Name* David          |                        | Parent | None                | ~                | 🗹 Is person |
| Ø Dashboard                        |              |                      |                        |        |                     |                  |             |
|                                    | Address      | Personal information |                        |        | Contact information |                  |             |
| 💮 Articles 🗸 🗸                     |              | User ID              | 7777                   |        | Description         |                  |             |
| $N_{\Gamma}$ Finances $\checkmark$ |              | Invoice currency     | None                   |        | Email address       |                  |             |
| ④ General ^                        |              | Invoice credit limit | 0.00                   |        | Site url            |                  |             |
| General                            |              |                      | Invoice credit allowed |        |                     |                  |             |
| Production stations                |              | Pavor                | None                   |        | Phone numbers       |                  |             |
| Facilities                         |              | Payer                | None                   |        | + Add phone number  |                  |             |
| Cash stores                        |              | Price level          | None ~                 |        | Identification      |                  |             |
| Printers                           |              |                      |                        |        |                     |                  |             |
| App links                          |              | References           |                        |        | Your reference      |                  |             |
| Table map                          |              | Search key           |                        |        | ID                  |                  |             |
| Users                              |              |                      |                        |        |                     |                  |             |
| POS devices                        |              | Locale               | None                   |        |                     |                  |             |
| Courses                            |              | Card ID              |                        |        |                     |                  |             |
| Customers                          |              |                      | Active                 |        |                     |                  |             |
| Currencies                         |              |                      |                        |        |                     |                  |             |
| Turnover groups                    |              | Person information   |                        |        |                     |                  |             |
| Package profiles                   |              | First name           |                        |        |                     |                  |             |
| 🖶 Payment 🗸 🗸                      |              | Last name            |                        |        |                     |                  |             |
|                                    |              | Surname prefix       |                        |        |                     |                  |             |
|                                    |              | Gender               | None ~                 |        |                     |                  | - 1         |
|                                    |              |                      |                        |        |                     | Save and add new | Save        |

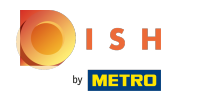

## () Selecteer de valuta voor de factuur. In ons geval hebben we voor EURO gekozen.

| <b>60001</b> v2.25.0              | Add Customer | Customer             |                 |        |                                   |                  | close 🛞     |
|-----------------------------------|--------------|----------------------|-----------------|--------|-----------------------------------|------------------|-------------|
| « Minimize menu                   | # Customer   | Name* David          |                 | Parent | None                              | ~                | 🗹 Is person |
| Ø Dashboard                       | Address      | Personal information |                 |        | Contact information               |                  |             |
| 🕥 Articles 🗸 🗸                    |              | User ID              | 7777            |        | Description                       |                  |             |
| $-\sqrt{r}$ Finances $\checkmark$ |              | Invoice currency     | EURO V          |        | Email address                     |                  |             |
| General     A                     |              | Invoice credit limit | None<br>✓ EURO  |        | Site url                          |                  |             |
| Production stations               |              | Payer                | POUND<br>DOLLAR |        | Phone numbers                     |                  |             |
| Cash stores                       |              | Price level          | None ~          |        | + Add phone number Identification |                  |             |
| Printers<br>App links             |              | References           |                 |        | Your reference                    |                  |             |
| Table map<br>Users                |              | Search key           |                 |        | ID                                |                  |             |
| Usergroups                        |              | Locale               | None ~          |        |                                   |                  |             |
| POS devices<br>Courses            |              | Card ID              |                 |        |                                   |                  |             |
| Customers                         |              |                      | Active          |        |                                   |                  |             |
| Currencies<br>Turnover groups     |              | Person information   |                 |        |                                   |                  |             |
| Package profiles                  |              | First name           |                 |        |                                   |                  |             |
| 🗖 Payment 🗸 🗸                     |              | Last name            |                 |        |                                   |                  |             |
|                                   |              | Surname prefix       |                 |        |                                   |                  |             |
|                                   |              | Gender               | None ~          |        |                                   |                  |             |
|                                   |              |                      |                 |        |                                   | Save and add new | Save        |

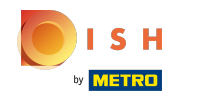

### () Klik op het tekstveld naast Kredietlimiet factuur e typ de kredietlimiet Klanten.

| <b>60001</b> v2.25.0           | Add Customer | Customer             |                        |        |                     |                  | close 🛞     |
|--------------------------------|--------------|----------------------|------------------------|--------|---------------------|------------------|-------------|
| « Minimize menu                | # Customer   | Name* David          |                        | Parent | None                | ×                | 🕑 Is person |
| <ul> <li>Dashboard</li> </ul>  | ☑ Address    | Personal information |                        |        | Contact information |                  |             |
| 🕎 Articles 🗸 🗸                 |              | User ID              | 7777                   |        | Description         |                  |             |
| √ Finances ✓                   |              | Invoice currency     | EURO                   |        | Email address       |                  |             |
| General ^                      |              | Invoice credit limit | 2000.00                |        | Site url            |                  |             |
| General<br>Production stations |              | -                    | Invoice credit allowed |        | Phone numbers       |                  |             |
| Facilities<br>Cash stores      |              | Payer                | None                   |        | + Add phone number  |                  |             |
| Printers                       |              | File level           | NOTE                   |        | Identification      |                  |             |
| App links<br>Table map         |              | References           |                        |        | Your reference      |                  | _           |
| Users                          |              | Search key           |                        |        | ID                  |                  | _           |
| POS devices                    |              | Card ID              | None                   |        |                     |                  |             |
| Courses<br>Customers           |              |                      | Active                 |        |                     |                  |             |
| Currencies                     |              | Person information   |                        |        |                     |                  |             |
| Package profiles               |              | First name           |                        |        |                     |                  |             |
| Payment 🗸 Υ                    |              | Last name            |                        |        |                     |                  |             |
|                                |              | Surname prefix       |                        |        |                     |                  |             |
|                                |              | Gender               | None                   |        |                     |                  |             |
|                                |              |                      |                        |        |                     | Save and add new | Save        |

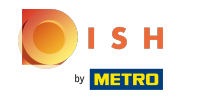

Als Factuurkrediet is toegestaan, vink dan het volgende vakje aan. Opmerking: als het vakje blauw is, betekent dit dat de selectie is geactiveerd.

| ь   | <b>DQ</b> v2.25.0  |   | Add Customer | Customer             |                        |        |                     |                  | close 🛞     |
|-----|--------------------|---|--------------|----------------------|------------------------|--------|---------------------|------------------|-------------|
| « M |                    |   | # Customer   | Name* David          |                        | Parent | None                | ~                | 🗹 Is person |
|     | Dashboard          |   | -            |                      |                        |        |                     |                  |             |
|     |                    |   | M Address    | Personal information |                        |        | Contact information |                  |             |
| ٩   | Articles           | ~ |              | User ID              | 7777                   |        | Description         |                  |             |
| ∿   | Finances           | ~ |              | Invoice currency     | EURO 🗸                 |        | Email address       |                  |             |
|     | General            | ^ |              | Invoice credit limit | 2000.00                |        | Site url            |                  |             |
|     | General            |   |              |                      | Revoice credit allowed |        |                     |                  |             |
|     | Production station | s |              |                      |                        |        | Phone numbers       |                  |             |
|     | Facilities         |   |              | Payer                | None ~                 |        | + Add phone number  |                  |             |
|     | Cash stores        |   |              | Price level          | None                   |        | Identification      |                  |             |
|     | Printers           |   |              |                      |                        |        |                     |                  |             |
|     | App links          |   |              | References           |                        |        | Your reference      |                  |             |
|     | Table map          |   |              | Search key           |                        |        | ID                  |                  |             |
|     | Users              |   |              | Search key           |                        |        |                     |                  |             |
|     | Usergroups         |   |              | Locale               | None ~                 |        |                     |                  |             |
|     | POS devices        |   |              | Card ID              |                        |        |                     |                  |             |
|     | Courses            |   |              |                      | Activo                 |        |                     |                  |             |
|     | Customers          |   |              |                      | Active                 |        |                     |                  |             |
|     | Currencies         |   |              | Person information   |                        |        |                     |                  |             |
|     | Package profiles   |   |              |                      |                        |        |                     |                  |             |
|     | r denage promes    |   |              | First name           |                        |        |                     |                  |             |
|     | Payment            | ~ |              | Last name            |                        |        |                     |                  |             |
|     |                    |   |              | Surname prefix       |                        |        |                     |                  |             |
|     |                    |   |              | Gender               | None ~                 |        |                     |                  | - 1         |
|     |                    |   |              |                      |                        |        |                     |                  |             |
|     |                    |   |              |                      |                        |        |                     | Save and add new | Save        |

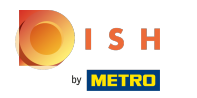

## () Klik op Geen en voeg de Betaler toe.

| <b>6000</b> v2.25.0 | Add Customer | Customer             |                        |        |                     |                  | close 🛞     |
|---------------------|--------------|----------------------|------------------------|--------|---------------------|------------------|-------------|
| « Minimize menu     | # Customer   | Name* David          |                        | Parent | None                | ~                | 🕑 Is person |
| Dashboard           |              |                      |                        |        |                     |                  |             |
| (a) Dashboard       | ☑ Address    | Personal information |                        |        | Contact information |                  |             |
| 🕥 Articles 🗸 🗸      |              | User ID              | 7777                   |        | Description         |                  |             |
| √ Finances ✓        |              | Invoice currency     | EURO                   |        | Email address       |                  |             |
| ැඩි General A       |              | Invoice credit limit | 2000.00                |        | Site url            |                  |             |
| General             |              |                      | Invoice credit allowed |        |                     |                  |             |
| Production stations |              |                      |                        |        | Phone numbers       |                  |             |
| Facilities          |              | Payer                | None                   |        | + Add phone number  |                  |             |
| Cash stores         |              | Price level          | None ~                 |        | Identification      |                  |             |
| Printers            |              |                      |                        |        |                     |                  |             |
| App links           |              | References           |                        |        | Your reference      |                  |             |
| Table map           |              | Search key           |                        |        | ID                  |                  |             |
| Users               |              | outerray             |                        |        |                     |                  |             |
| Usergroups          |              | Locale               | None ~                 |        |                     |                  |             |
| POS devices         |              | Card ID              |                        |        |                     |                  |             |
| Courses             |              |                      | - Anti-in              |        |                     |                  |             |
| Customers           |              |                      | Active                 |        |                     |                  |             |
| Currencies          |              | Person information   |                        |        |                     |                  |             |
| Package profiles    |              |                      |                        |        |                     |                  |             |
| Package promes      |              | First name           |                        |        |                     |                  |             |
| Payment 🗸 Υ         |              | Last name            |                        |        |                     |                  |             |
|                     |              | Surname prefix       |                        |        |                     |                  |             |
|                     |              | Gender               | None                   |        |                     |                  |             |
|                     |              |                      |                        |        |                     | Save and add new | Save        |

### () Kies tussen Geen of een ander prijsniveau dat u hebt toegevoegd.

| <b>00001</b> v2.25.0       | Add Customer | Customer             |                        |        |                     |                  | close 🛞     |
|----------------------------|--------------|----------------------|------------------------|--------|---------------------|------------------|-------------|
| « Minimize menu            | # Customer   | Name* David          |                        | Parent | None                | ~                | 🗹 Is person |
| Ø Dashboard                | ☑ Address    | Personal information |                        |        | Contact information |                  |             |
| 🕥 Articles 🗸 🗸             |              |                      | 7777                   |        | Description         |                  |             |
| -\ <sub>r</sub> Finances ✓ |              | User ID              |                        |        | Description         |                  |             |
|                            |              | Invoice currency     | EURO V                 |        | Email address       |                  |             |
| ලි} General ^              |              | Invoice credit limit | 2000.00                |        | Site url            |                  |             |
| General                    |              |                      | Invoice credit allowed |        | Phone numbers       |                  |             |
| Production stations        |              | Payer                | None ~                 |        |                     |                  |             |
| Cash stores                |              | Price level          | None ~                 |        | + Add phone number  |                  |             |
| Printers                   |              |                      |                        |        | Identification      |                  |             |
| App links                  |              | References           |                        |        | Your reference      |                  |             |
| Table map                  |              | Search key           |                        |        | ID                  |                  |             |
| Usergroups                 |              | Locale               | Nona                   |        |                     |                  |             |
| POS devices                |              | Locale               | Noile                  |        |                     |                  |             |
| Courses                    |              | Card ID              |                        |        |                     |                  |             |
| Customers                  |              |                      | Active                 |        |                     |                  |             |
| Currencies                 |              | Person information   |                        |        |                     |                  |             |
| Package profiles           |              | First name           |                        |        |                     |                  |             |
|                            |              | First name           |                        |        |                     |                  |             |
| E Payment V                |              | Last name            |                        |        |                     |                  |             |
|                            |              | Surname prefix       |                        |        |                     |                  |             |
|                            |              | Gender               | None                   |        |                     |                  |             |
|                            |              |                      |                        |        |                     | Save and add new | Save        |

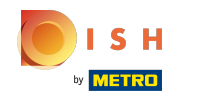

### () Kies tussen Geen of een andere prijsregel die u heeft toegevoegd

| <b>60001</b> v2.25.0                                                          | Add Customer | Customer             |                        |        |                     |                  | close 🛞     |
|-------------------------------------------------------------------------------|--------------|----------------------|------------------------|--------|---------------------|------------------|-------------|
| « Minimize menu                                                               | # Customer   | Name* David          |                        | Parent | None                | ~                | 🕑 Is person |
| Dashboard                                                                     | -            |                      |                        |        |                     |                  |             |
| O Dashboard                                                                   | Address      | Personal information |                        |        | Contact information |                  |             |
| 🕥 Articles 🗸 🗸                                                                |              | User ID              | 7777                   |        | Description         |                  |             |
| $N_{\!\!\!\!\!\!\!\!\!\!\!\!\!\!\!\!\!\!\!\!\!\!\!\!\!\!\!\!\!\!\!\!\!\!\!\!$ |              | Invoice currency     | EURO                   |        | Email address       |                  |             |
| ති General ^                                                                  |              | Invoice credit limit | 2000.00                |        | Cite uni            |                  |             |
| Canada                                                                        |              | Invoice credit limit | 2000.00                |        | Site un             |                  |             |
| General                                                                       |              |                      | Invoice credit allowed |        | Phone numbers       |                  |             |
| Facilities                                                                    |              | Payer                | None ~                 |        |                     |                  |             |
| Cash stores                                                                   |              | Price level          | None                   |        | + Add phone number  |                  |             |
| Printers                                                                      |              | Price level          | None                   |        | Identification      |                  |             |
| App links                                                                     |              | References           | Vone<br>Happy Hour     |        | Your reference      |                  |             |
| Table map                                                                     |              |                      |                        |        |                     |                  |             |
| Users                                                                         |              | Search key           |                        |        | ID                  |                  |             |
| Usergroups                                                                    |              | Locale               | None ~                 |        |                     |                  |             |
| POS devices                                                                   |              |                      |                        |        |                     |                  |             |
| Courses                                                                       |              | Card ID              |                        |        |                     |                  |             |
| Customers                                                                     |              |                      | Active                 |        |                     |                  |             |
| Currencies                                                                    |              | Deven information    |                        |        |                     |                  |             |
| Turnover groups                                                               |              | Person Information   |                        |        |                     |                  |             |
| Package profiles                                                              |              | First name           |                        |        |                     |                  |             |
| Payment 🗸 Υ                                                                   |              | Last name            |                        |        |                     |                  |             |
|                                                                               |              | Surname prefix       |                        |        |                     |                  |             |
|                                                                               |              | Gender               | None ~                 |        |                     |                  |             |
|                                                                               |              |                      |                        |        |                     | Save and add new | Save        |

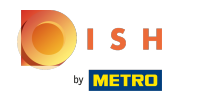

## (i) Klik op het tekstveld naast Zoeksleutel e typ de zoeksleutel in.

| 6000 v2.25.0                   | Add Customer | Customer                |                          |        |                     |                  | CLOSE 🛞     |
|--------------------------------|--------------|-------------------------|--------------------------|--------|---------------------|------------------|-------------|
| « Minimize menu                | # Customer   | Name <sup>®</sup> David |                          | Parent | None                | ~                | 🗹 Is person |
| Ø Dashboard                    | ☑ Address    | Personal information    |                          |        | Contact information |                  |             |
| 🕆 Articles 🗸                   |              | User ID                 | 7777                     |        | Description         |                  |             |
| -√ Finances ✓                  |              | Invoice currency        | EURO                     |        | Email address       |                  |             |
| General     A                  |              | Invoice credit limit    | 2000.00                  |        | Site url            |                  |             |
| General<br>Production stations |              |                         | ☑ Invoice credit allowed |        | Phone numbers       |                  |             |
| Facilities                     |              | Payer                   | None ~                   |        | + Add phone number  |                  |             |
| Cash stores                    |              | Price level             | None ~                   |        | Identification      |                  |             |
| Printers<br>App links          |              | References              |                          |        | Your reference      |                  |             |
| Table map                      |              | Council Inc.            |                          |        | ID                  |                  |             |
| Users                          |              | Search key              |                          |        |                     |                  |             |
| Usergroups                     |              | Locale                  | None ~                   |        |                     |                  |             |
| Courses                        |              | Card ID                 |                          |        |                     |                  |             |
| Customers                      |              |                         | Active                   |        |                     |                  |             |
| Currencies                     |              |                         |                          |        |                     |                  |             |
| Turnover groups                |              | Person information      |                          |        |                     |                  |             |
| Package profiles               |              | First name              |                          |        |                     |                  |             |
| 📄 Payment 🗸 🗸                  |              | Last name               |                          |        |                     |                  |             |
|                                |              | Surname prefix          |                          |        |                     |                  |             |
|                                |              | Gender                  | None ~                   |        |                     |                  |             |
|                                |              |                         |                          |        |                     | Save and add new | Save        |

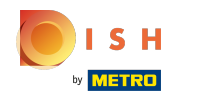

## () Klik op Geen om de locatie toe te voegen.

| <b>60001</b> v2.25.0              | Add Customer | Customer                |                          |        |                     |                  | close 🛞     |
|-----------------------------------|--------------|-------------------------|--------------------------|--------|---------------------|------------------|-------------|
| « Minimize menu                   | # Customer   | Name <sup>®</sup> David |                          | Parent | None                | × ]              | 🕑 Is person |
| Ø Dashboard                       | Address      | Personal information    |                          |        | Contact information |                  |             |
| 💮 Articles 🗸 🗸                    |              | User ID                 | 7777                     |        | Description         |                  |             |
| $-\sqrt{r}$ Finances $\checkmark$ |              | Invoice currency        | EURO 🗸                   |        | Email address       |                  |             |
| General ^                         |              | Invoice credit limit    | 2000.00                  |        | Site url            |                  |             |
| General                           |              |                         | ☑ Invoice credit allowed |        | Phone numbers       |                  |             |
| Production stations               |              | Payer                   | None ~                   |        |                     |                  |             |
| Cash stores                       |              | Point land              |                          |        | + Add phone number  |                  |             |
| Printers                          |              | Price level             | None                     |        | Identification      |                  |             |
| App links                         |              | References              |                          |        | Your reference      |                  |             |
| Table map                         |              |                         |                          |        |                     |                  |             |
| Users                             |              | Search key              |                          |        | ID                  |                  |             |
| Usergroups                        |              | Locale                  | None 🗸                   |        |                     |                  |             |
| POS devices                       |              | Court ID                |                          |        |                     |                  |             |
| Courses                           |              | Card ID                 |                          |        |                     |                  |             |
| Customers                         |              |                         | Active                   |        |                     |                  |             |
| Currencies                        |              | Person information      |                          |        |                     |                  |             |
| Turnover groups                   |              |                         |                          |        |                     |                  |             |
| Package promes                    |              | First name              |                          |        |                     |                  |             |
| 🚍 Payment 🗸 🗸                     |              | Last name               |                          |        |                     |                  |             |
|                                   |              | Surname prefix          |                          |        |                     |                  |             |
|                                   |              | Gender                  | None ~                   |        |                     |                  |             |
|                                   |              |                         |                          |        |                     |                  |             |
|                                   |              |                         |                          |        |                     | Save and add new | Save        |

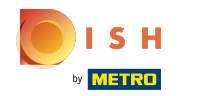

## () Selecteer de provincie. In ons geval hebben we DE gekozen.

| <b>60001</b> v2.25.0           | Add Customer | Customer             |                        |        |                     |                  | close 🛞     |
|--------------------------------|--------------|----------------------|------------------------|--------|---------------------|------------------|-------------|
| « Minimize menu                | # Customer   | Name* David          |                        | Parent | None                | ~                | 🕑 Is person |
| Dashboard                      | -            |                      |                        |        |                     |                  |             |
|                                | M Address    | Personal information |                        |        | Contact information |                  |             |
| 🕥 Articles 🛛 🗸                 |              | User ID              | 7777                   |        | Description         |                  |             |
| $\cdot $ Finances $\checkmark$ |              | Invoice currency     | EURO 🗸                 |        | Email address       |                  |             |
| @ General ^                    |              | Invoice credit limit | 2000.00                |        | Site url            |                  |             |
| General                        |              |                      | Invoice credit allowed |        |                     |                  |             |
| Production stations            |              |                      |                        |        | Phone numbers       |                  |             |
| Facilities                     |              | Payer                | None ~                 |        | + Add phone number  |                  |             |
| Cash stores                    |              | Price level          | None ~                 |        | Identification      |                  |             |
| Printers                       |              |                      |                        |        | Tuentineation       |                  |             |
| App links                      |              | References           |                        |        | Your reference      |                  |             |
| Table map                      |              | <b>6</b>             |                        |        | ID                  |                  |             |
| Users                          |              | Search key           |                        |        |                     |                  |             |
| Usergroups                     |              | Locale               | DE 🗸                   |        |                     |                  |             |
| POS devices                    |              | Courd ID             | None                   |        |                     |                  |             |
| Courses                        |              | Card ID              | EN                     |        |                     |                  |             |
| Customers                      |              |                      | US                     |        |                     |                  |             |
| Currencies                     |              | Person information   | GB                     |        |                     |                  |             |
| Turnover groups                |              |                      | ✓ DE                   |        |                     |                  |             |
| Package profiles               |              | First name           | гн                     |        |                     |                  |             |
| 🖂 Payment 🗸                    |              | Lastance             | UA                     |        |                     |                  |             |
|                                |              | Last name            |                        |        |                     |                  |             |
|                                |              | Surname prefix       |                        |        |                     |                  |             |
|                                |              | Gender               | None ~                 |        |                     |                  |             |
|                                |              |                      |                        |        |                     | Save and add new | Save        |

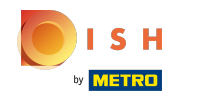

#### (i) Klik op het tekstveld naast Kaart-ID om de Klantenkaart-ID toe te voegen.

| <b>60001</b> v2.25.0        | Add Customer | Customer              |          |        |                     |                  | close 🛞     |
|-----------------------------|--------------|-----------------------|----------|--------|---------------------|------------------|-------------|
| « Minimize menu             | # Customer   | Name* David           |          | Parent | None                | × .              | 🗹 Is person |
| Ø Dashboard                 | _            |                       |          |        |                     |                  |             |
|                             | Address      | Personal information  |          |        | Contact information |                  |             |
| 💮 Articles 🗸 🗸              |              | User ID               | 7777     |        | Description         |                  |             |
| $-\sqrt{r}$ Finances $\sim$ |              | Invoice currency      | EURO 🗸   |        | Email address       |                  |             |
| 💮 General 🔨                 |              | Invoice credit limit  | 2000.00  |        | Site url            |                  |             |
| General                     |              | involce di di ci inic |          |        |                     |                  |             |
| Production stations         |              |                       |          |        | Phone numbers       |                  |             |
| Facilities                  |              | Payer                 | None     |        | + Add phone number  |                  |             |
| Cash stores                 |              | Price level           | None ~   |        | Identification      |                  |             |
| Printers                    |              |                       |          |        |                     |                  |             |
| App links                   |              | References            |          |        | Your reference      |                  |             |
| Table map                   |              | Search key            |          |        | ID                  |                  |             |
| Users                       |              |                       |          |        |                     |                  |             |
| POS devices                 |              | Locale                | DE       |        |                     |                  |             |
| Courses                     |              | Card ID               | 0293703ß |        |                     |                  |             |
| Customers                   |              |                       | Active   |        |                     |                  |             |
| Currencies                  |              |                       |          |        |                     |                  |             |
| Turnover groups             |              | Person information    |          |        |                     |                  |             |
| Package profiles            |              | First name            |          |        |                     |                  |             |
| 🚍 Payment 🗸 🗸               |              | Last name             |          |        |                     |                  |             |
|                             |              | Surname prefix        |          |        |                     |                  |             |
|                             |              | Gender                | None ~   |        |                     |                  |             |
|                             |              |                       |          |        |                     | Save and add new | Save        |

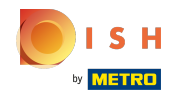

Vink het volgende vakje aan om de klant actief te maken in het kassasysteem. Let op: als het vakje blauw wordt, is het geactiveerd.

| boo | V2.25.0             |   | Add Customer | Customer             |                        |        |                     |                  | CLOSE 🛞     |
|-----|---------------------|---|--------------|----------------------|------------------------|--------|---------------------|------------------|-------------|
| « M |                     |   | # Customer   | Name* David          |                        | Parent | None                | ~                | 🗹 Is person |
|     | Dashboard           |   |              |                      |                        |        |                     |                  |             |
|     | Dasibbard           |   | Address      | Personal information |                        |        | Contact information |                  |             |
| ٢   | Articles            | ř |              | User ID              | 7777                   |        | Description         |                  |             |
| ~   | Finances            | ~ |              | Invoice currency     | EURO 🗸                 |        | Email address       |                  |             |
|     | General             | ^ |              | Invoice credit limit | 2000.00                |        | Site url            |                  |             |
|     | General             |   |              |                      | Invoice credit allowed |        |                     |                  |             |
|     | Production stations |   |              | Paver                | None                   |        | Phone numbers       |                  |             |
|     | Facilities          |   |              |                      |                        |        | + Add phone number  |                  |             |
|     | Cash stores         |   |              | Price level          | None ~                 |        | Identification      |                  |             |
|     | Printers            |   |              | Deferment            |                        |        |                     |                  |             |
|     | App links           |   |              | References           |                        |        | Your reference      |                  |             |
|     | lisors              |   |              | Search key           |                        |        | ID                  |                  |             |
|     | Usergroups          |   |              | Locale               |                        |        |                     |                  |             |
|     | POS devices         |   |              | Locale               | DE V                   |        |                     |                  |             |
|     | Courses             |   |              | Card ID              | 0293703ß               |        |                     |                  |             |
|     | Customers           |   |              |                      | Active                 |        |                     |                  |             |
|     | Currencies          |   |              | •                    |                        |        |                     |                  |             |
|     | Turnover groups     |   |              | Person information   |                        |        |                     |                  |             |
|     | Package profiles    |   |              | First name           |                        |        |                     |                  |             |
|     | Payment             | ~ |              | Last name            |                        |        |                     |                  |             |
|     |                     |   |              | Surname prefix       |                        |        |                     |                  |             |
|     |                     |   |              | Gender               | None ~                 |        |                     |                  |             |
|     |                     |   |              |                      |                        |        |                     | Save and add new | Save        |

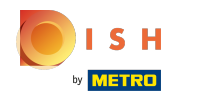

### () Klik op de tekstvelden en voeg de persoonlijke gegevens van de klant toe.

| <b>60001</b> v2.25.0 | Add Customer | Customer             |                        |        |                    |                  | close 🛞     |
|----------------------|--------------|----------------------|------------------------|--------|--------------------|------------------|-------------|
| « Minimize menu      | # Customer   | Name* David          |                        | Parent | None               | ~                | 🕑 Is person |
| Dashboard            |              |                      |                        |        |                    |                  |             |
| 6 Dasiboard          | ☑ Address    |                      |                        |        |                    |                  |             |
| 🕥 Articles 🗸 🗸       |              | User ID              |                        |        | Description        |                  | 1           |
|                      |              | Invoice currency     | EURO 🗸                 |        | Email address      |                  |             |
| -√ Finances ✓        |              | Invoice credit limit | 2000.00                |        | Site url           |                  |             |
| 💮 General 🔨          |              |                      | Invoice credit allowed |        |                    |                  |             |
| General              |              | Paver                | None                   |        | Phone numbers      |                  |             |
| Production stations  |              |                      |                        |        | + Add phone number |                  |             |
| Facilities           |              | Price level          | None ~                 |        | Identification     |                  |             |
| Cash stores          |              | Poforoncos           |                        |        | Vour reference     |                  |             |
| Printers             |              | Kelefences           |                        |        | rour reference     |                  |             |
| App links            |              | Search key           |                        |        | ID                 |                  |             |
| Table map            |              | Locale               | DE                     |        |                    |                  |             |
| Usergroups           |              |                      |                        |        |                    |                  |             |
| POS devices          |              | Card ID              | 0293703ß               |        |                    |                  |             |
| Courses              |              |                      | ☑ Active               |        |                    |                  |             |
| Customers            |              | Porcon information   |                        |        |                    |                  |             |
| Currencies           |              | Person Information   |                        | -      |                    |                  |             |
| Turnover groups      |              | First name           | David                  |        |                    |                  |             |
| Package profiles     |              | Last name            | Grunghagen             |        |                    |                  |             |
| Payment Υ            |              | Surname prefix       |                        |        |                    |                  |             |
|                      |              | Gender               | Male ~                 |        |                    |                  |             |
|                      |              | Title                |                        |        |                    |                  |             |
|                      |              |                      |                        |        |                    | Save and add new | Save        |

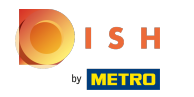

#### booq - Beheer van gasten (klanten)

(

Klik op de tekstvelden naast Beschrijving, E-mailadres, Site-url en voeg indien nodig deze informatie toe.

| <b>6000</b> v2.25.0 | Edit Customer | Customer             |                        |        |                     |                    | close 🛞     |
|---------------------|---------------|----------------------|------------------------|--------|---------------------|--------------------|-------------|
| « Minimize menu     | # Customer    | Name* David          |                        | Parent | None                | ~                  | 🗹 Is person |
| Dashboard           |               |                      |                        |        |                     |                    |             |
| Dashboard           | M Address     | Personal information |                        |        | Contact information |                    |             |
| 🕥 Articles 🗸 🗸      |               | User ID              | 7777                   |        | Description         |                    |             |
| √ Finances ✓        |               | Invoice currency     | EURO 🗸                 |        | Email address       | davidgr@gmail.com  |             |
| 资 General へ         |               | Invoice credit limit | 2,000.00               |        | Site url            | davidgrunghagen.de |             |
| General             |               |                      | Invoice credit allowed |        |                     |                    |             |
| Production stations |               | <b>B</b>             |                        |        | Phone numbers       |                    |             |
| Facilities          |               | Payer                | None                   |        | + Add phone number  |                    |             |
| Cash stores         |               | Price level          | None ~                 |        | Identification      |                    |             |
| Printers            |               |                      |                        |        |                     |                    |             |
| App links           |               | References           |                        |        | Your reference      | 2                  |             |
| Table map           |               | Search key           |                        |        | ID                  | 2                  |             |
| Users               |               | bearen key           |                        |        |                     |                    |             |
| Usergroups          |               | Locale               | DE 🗸                   |        |                     |                    |             |
| POS devices         |               | Card ID              | 02937036               |        |                     |                    |             |
| Courses             |               |                      |                        |        |                     |                    |             |
| Customers           |               |                      | Active                 |        |                     |                    |             |
| Currencies          |               | Person information   |                        |        |                     |                    |             |
| Turnover groups     |               |                      |                        |        |                     |                    |             |
| Package profiles    |               | First name           | David                  |        |                     |                    |             |
| Payment 🗸 Υ         |               | Last name            | Grunghagen             |        |                     |                    |             |
|                     |               | Surname prefix       |                        |        |                     |                    |             |
|                     |               | Gender               | Male ~                 |        |                     |                    |             |
|                     |               |                      |                        |        |                     |                    |             |
|                     |               |                      |                        |        |                     |                    | Save        |

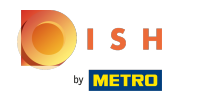

#### () Om het telefoonnummer van de klant toe te voegen, klikt u op +Telefoonnummer toevoegen .

| <b>60001</b> v2:25.0           | Edit Customer | Customer             |                        |        |                     |                    | CLOSE 🛞     |
|--------------------------------|---------------|----------------------|------------------------|--------|---------------------|--------------------|-------------|
| « Minimize menu                | # Customer    | Name* David          |                        | Parent | None                | × ]                | 🕑 Is person |
| Ø Dashboard                    | Address       | Personal information |                        |        | Contact information |                    |             |
| 🕥 Articles 🗸 🗸                 |               | User ID              | 7777                   |        | Description         |                    |             |
| -√ Finances ✓                  |               | Invoice currency     | EURO ~                 |        | Email address       | davidgr@gmail.com  |             |
| 💮 General 🔨                    |               | Invoice credit limit | 2,000.00               |        | Site url            | davidgrunghagen.de |             |
| General<br>Production stations |               |                      | Invoice credit allowed |        | Phone numbers       |                    |             |
| Facilities                     |               | Payer                | None ~                 | C      | + Add phone number  |                    |             |
| Cash stores<br>Printers        |               | Price level          | None ~                 |        | Identification      |                    |             |
| App links                      |               | References           |                        |        | Your reference      | 2                  |             |
| Table map<br>Users             |               | Search key           |                        |        | ID                  | 2                  |             |
| Usergroups                     |               | Locale               | DE ~                   |        |                     |                    |             |
| POS devices<br>Courses         |               | Card ID              | 0293703ß               |        |                     |                    |             |
| Customers                      |               |                      | ☑ Active               |        |                     |                    |             |
| Currencies<br>Turnover groups  |               | Person information   |                        |        |                     |                    |             |
| Package profiles               |               | First name           | David                  |        |                     |                    |             |
| Payment 🗸 Υ                    |               | Last name            | Grunghagen             |        |                     |                    |             |
|                                |               | Surname prefix       |                        |        |                     |                    |             |
|                                |               | Gender               | Male ~                 |        |                     |                    | 1           |
|                                |               |                      |                        |        |                     |                    | Save        |

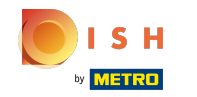

()

Klik in de tekstvelden e voeg de naam van de klant e Nummer\* toe. Let op: het toevoegen van de naam is optioneel, maar het nummer is verplicht als u op +Voeg telefoonnummer toe klikt.

| boo | <b>V</b> 2.25.0                |   | Edit Customer | Customer             |                        |          |                     |                    | close 🛞     |
|-----|--------------------------------|---|---------------|----------------------|------------------------|----------|---------------------|--------------------|-------------|
| « M |                                |   | # Customer    | Name* David          |                        | Parent   | None                | ~                  | 🗹 Is person |
|     | Dashboard                      |   | ☑ Address     | Personal information |                        |          | Contact information |                    | 1           |
| ٢   | Articles                       | ř |               | User ID              | 7777                   |          | Description         |                    |             |
| -∿- | Finances                       | ~ |               | Invoice currency     | EURO V                 |          | Email address       | davidgr@gmail.com  |             |
|     | General                        | ^ |               | Invoice credit limit | 2,000.00               |          | Site url            | davidgrunghagen.de |             |
|     | General<br>Production stations |   |               |                      | Invoice credit allowed |          | Phone numbers       |                    |             |
|     | Facilities                     |   |               | Payer                | None v                 | <u>г</u> | Name                | Number*            |             |
|     | Printers                       |   |               | Price level          | None                   |          | David Grunghagen    | 09232029           | Ū           |
|     | App links                      |   |               | References           |                        |          | + Add phone number  |                    | - I.        |
|     | Table map                      |   |               | Search key           |                        |          | Identification      |                    |             |
|     | Usergroups                     |   |               | Locale               | DE                     |          | Your reference      | 2                  |             |
|     | POS devices                    |   |               | Locale               |                        |          | 10                  | 2                  |             |
|     | Courses                        |   |               | Card ID              | 0293703ß               |          | U                   | 2                  |             |
|     | Customers                      |   |               |                      | S Active               |          |                     |                    | - I.        |
|     | Currencies                     |   |               | Person information   |                        |          |                     |                    | - I.        |
|     | Turnover groups                |   |               | r ci son information |                        |          |                     |                    | - I.        |
|     | Package profiles               |   |               | First name           | David                  |          |                     |                    | - I.        |
|     | Payment                        | ř |               | Last name            | Grunghagen             |          |                     |                    |             |
|     |                                |   |               | Surname prefix       |                        |          |                     |                    |             |
|     |                                |   |               | Gender               | Male ~                 |          |                     |                    |             |
|     |                                |   |               |                      |                        |          |                     |                    | Save        |

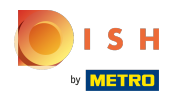

# i Klik op Opslaan.

| <b>6000</b> v2.25.0                                                          | Edit Customer | Customer             |                        |        |                     |                    | CLOSE 🛞     |
|------------------------------------------------------------------------------|---------------|----------------------|------------------------|--------|---------------------|--------------------|-------------|
| « Minimize menu                                                              | # Customer    | Name* David          |                        | Parent | None                | ~                  | 🗹 Is person |
| Ø Dashboard                                                                  | -             |                      |                        |        |                     |                    |             |
|                                                                              | Address       | Personal information |                        |        | Contact information |                    |             |
| 🕅 Articles 🗸 🗸                                                               |               | User ID              | 7777                   |        | Description         |                    |             |
| - $\!\!\!\!\!\!\!\!\!\!\!\!\!\!\!\!\!\!\!\!\!\!\!\!\!\!\!\!\!\!\!\!\!\!\!\!$ |               | Invoice currency     | EURO 🗸                 |        | Email address       | davidgr@gmail.com  |             |
|                                                                              |               | Invoice credit limit | 2,000.00               |        | Site url            | davidgrunghagen.de |             |
| General                                                                      |               |                      | Invoice credit allowed |        |                     |                    |             |
| Production stations                                                          |               | -                    |                        |        | Phone numbers       |                    |             |
| Facilities                                                                   |               | Payer                | None                   |        | Name                | Number*            |             |
| Cash stores                                                                  |               | Price level          | None ~                 |        |                     |                    | ~           |
| Printers                                                                     |               |                      |                        |        | David Grunghagen    | 09232029           |             |
| App links                                                                    |               | References           |                        |        | + Add phone number  |                    |             |
| Table map                                                                    |               | Search key           |                        |        | Identification      |                    |             |
| Users                                                                        |               | Search Key           |                        |        |                     |                    |             |
| Usergroups                                                                   |               | Locale               | DE 🗸                   |        | Your reference      | 2                  |             |
| POS devices                                                                  |               | Card ID              | 02937038               |        | ID                  | 2                  |             |
| Courses                                                                      |               |                      |                        |        |                     |                    |             |
| Customers                                                                    |               |                      | Active                 |        |                     |                    |             |
| Currencies                                                                   |               | Person information   |                        |        |                     |                    |             |
| Turnover groups                                                              |               |                      |                        |        |                     |                    |             |
| Package profiles                                                             |               | First name           | David                  |        |                     |                    |             |
| Payment Υ                                                                    |               | Last name            | Grunghagen             |        |                     |                    |             |
|                                                                              |               | Surname prefix       |                        |        |                     |                    |             |
|                                                                              |               | Gender               | Male ~                 |        |                     |                    |             |
|                                                                              |               |                      |                        |        |                     |                    | Save        |

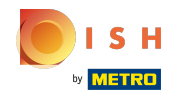

## () Klik op het potloodpictogram om de klantinformatie te bewerken.

| <b>0000</b> v2.25.0    |   | (V) booq Demo EN 🛛 🔍 | Demo booq ~           |   |
|------------------------|---|----------------------|-----------------------|---|
|                        |   |                      |                       |   |
| « Minimize menu        |   | Customers            |                       |   |
| Ø Dashboard            |   |                      |                       |   |
| A                      |   | Q Type to search     | + Add customer Import | / |
| Articles               | ~ |                      |                       |   |
| $\mathcal{N}$ Finances | ~ | Customers            |                       |   |
| 🙆 General              | ^ | David                |                       |   |
| General                |   |                      |                       |   |
| Production stations    |   |                      |                       |   |
| Facilities             |   |                      |                       |   |
| Cash stores            |   |                      |                       |   |
| Printers               |   |                      |                       |   |
| App links              |   |                      |                       |   |
| Table map              |   |                      |                       |   |
| Users                  |   |                      |                       |   |
| Usergroups             |   |                      |                       |   |
| POS devices            |   |                      |                       |   |
| Courses                |   |                      |                       |   |
| Customers              |   |                      |                       |   |
| Currencies             |   |                      |                       |   |
| Turnover groups        |   |                      |                       |   |
| Package profiles       |   |                      |                       |   |
| Payment                | ~ |                      |                       |   |
|                        |   |                      |                       |   |
|                        |   |                      |                       |   |
|                        |   |                      |                       |   |
|                        |   |                      |                       |   |
|                        |   |                      |                       |   |
|                        |   |                      |                       |   |

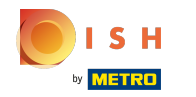

### () Klik op het prullenbakpictogram om klantgegevens te verwijderen.

| <b>0000</b> v2.25.0                        | D                       | (V) booq Demo EN 🛛            |  | 🔵 Demo booq 🗸         |
|--------------------------------------------|-------------------------|-------------------------------|--|-----------------------|
| « Minimize m                               | nenu<br>Dard            | Customers<br>Q Type to search |  | + Add customer Import |
| $\bigcirc$ Articles $\sqrt[-1]{r}$ Finance | s ~<br>es ~             | Customers                     |  |                       |
| General                                    | · ^                     | David                         |  |                       |
| Product                                    | tion stations           |                               |  |                       |
| Cash sto<br>Printers<br>App lini           | ores<br>s<br>ks         |                               |  |                       |
| Table m<br>Users                           | пар                     |                               |  |                       |
| Usergro<br>POS de<br>Courses               | oups<br>wices<br>s      |                               |  |                       |
| Custom<br>Currenc                          | ners<br>cies            |                               |  |                       |
| Turnove<br>Package                         | er groups<br>e profiles |                               |  |                       |
| Paymen                                     | nt 🗸                    |                               |  |                       |
|                                            |                         |                               |  |                       |
|                                            |                         |                               |  |                       |

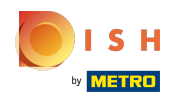

#### (i) Dat is het. Je bent klaar.

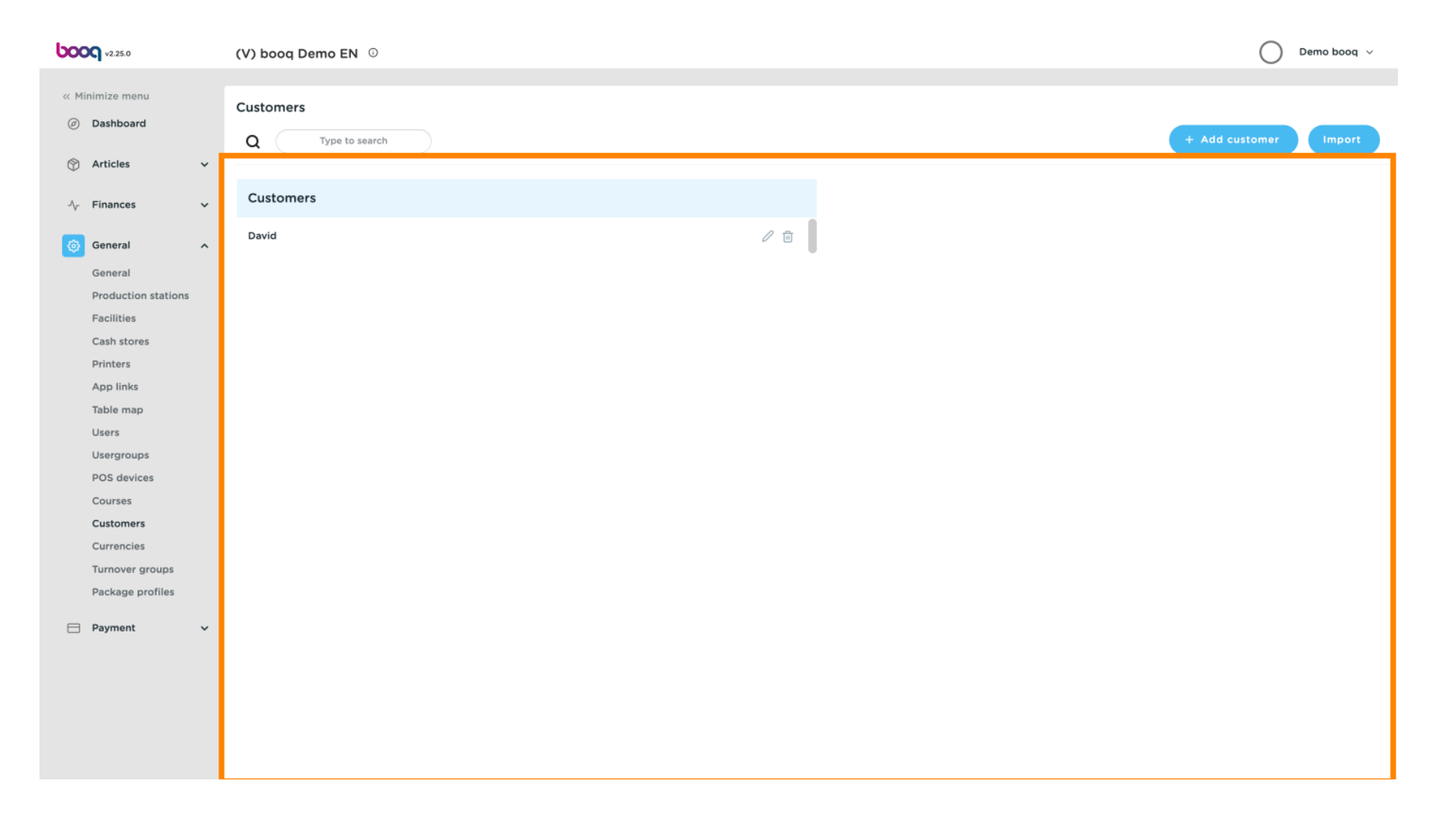

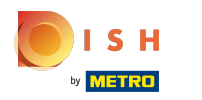

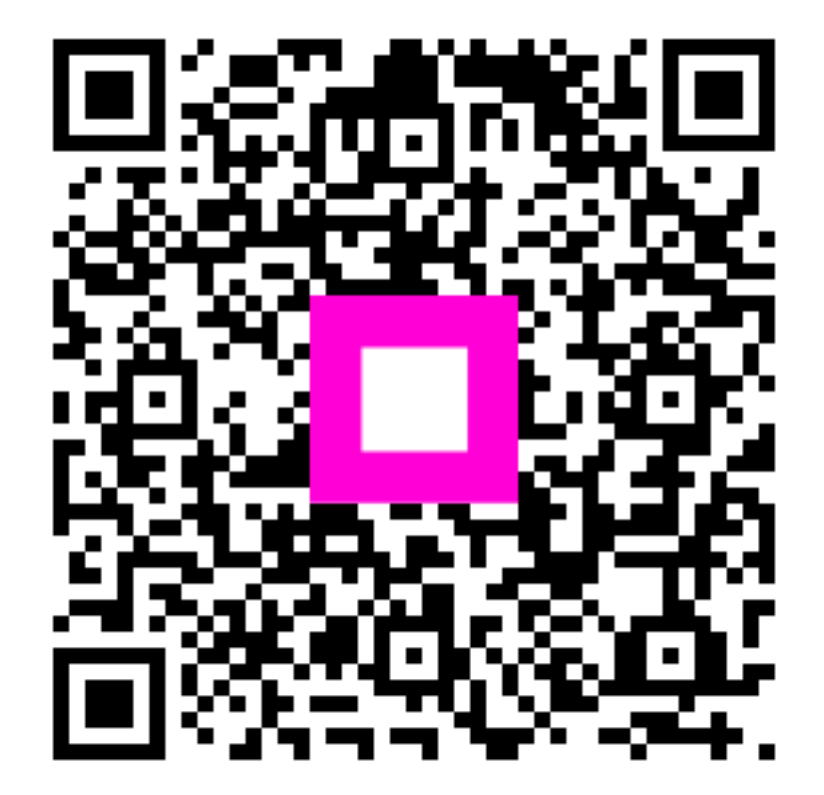

Scan to go to the interactive player